### PREDNÁŠKA MESTO VO VRECKU Mobilná aplikácia

Ing. Ján Gnojčák, Lomtec.com

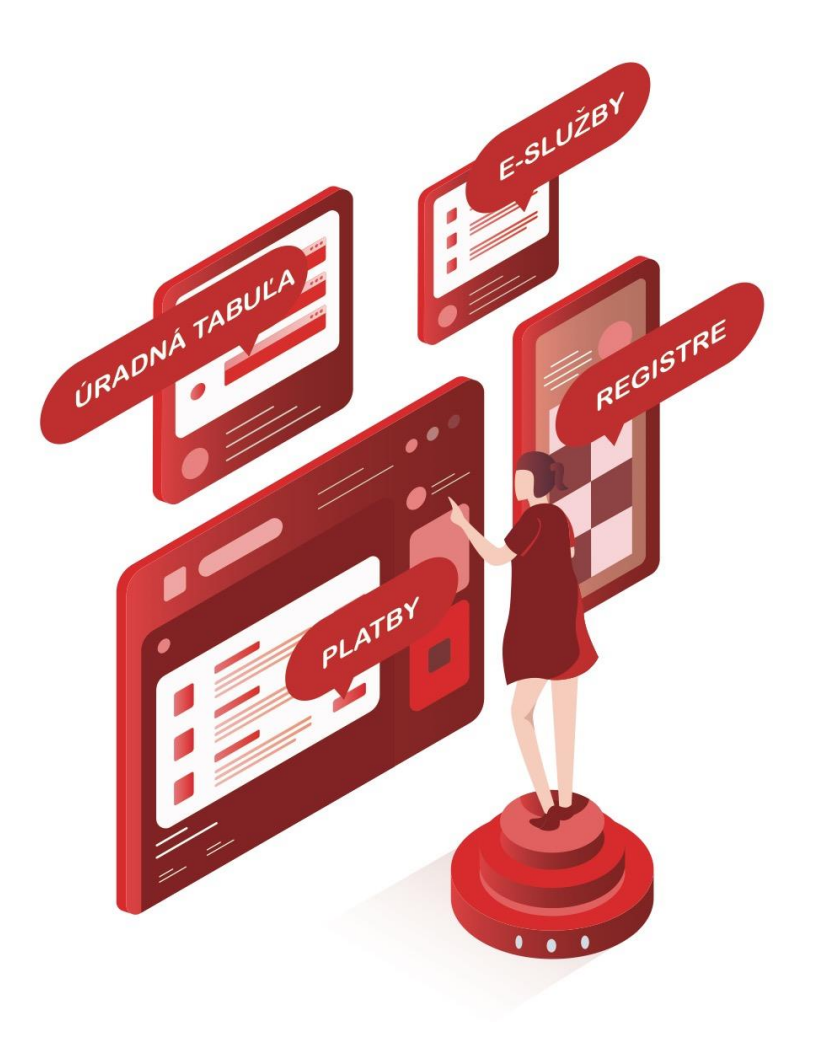

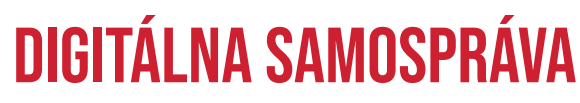

MODERNÝ SPÔSOB KOMUNIKÁCIE SAMOSPRÁVY A OBČANA

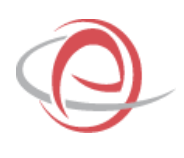

#### AGENDA

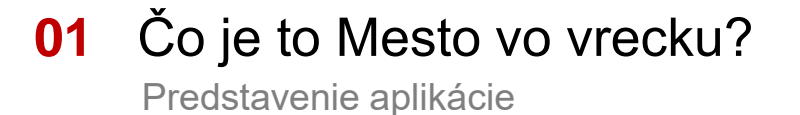

#### 02 Podávanie podnetov

Vysvetlenie procesu

- 03 Úradné oznamy Vysvetlenie procesu
- 04 Informácie o službách Vysvetlenie procesu
- 05 Prečo mesto vo vrecku?

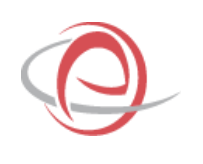

# ČO JE TO MESTO VO VRECKU?

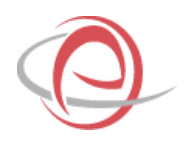

#### ČO JE TO MESTO VO VRECKU?

Je to mobilná aplikácia, ktorá je doplnkovým produktom súčasného riešenia ESMAO, systému pre poskytovanie elektronických služieb samosprávy miest a obcí.

#### ČO UMOŽŇUJE

Umožňuje občanovi:

- Jednoduchým spôsobom podávať podnety na napr. nefungujúce osvetlenie, rozbitú cestu, čierne skládky, túlavé zvieratá a pod.
- Čítať úradné oznamy z miest a obcí zapojených do ESMAO a dostávať push notifikácie po pridaní nového oznamu na úradnú tabuľu mesta alebo obce.
- Získať informácie o službách jednotlivých miest a obcí zapojených do ESMAO

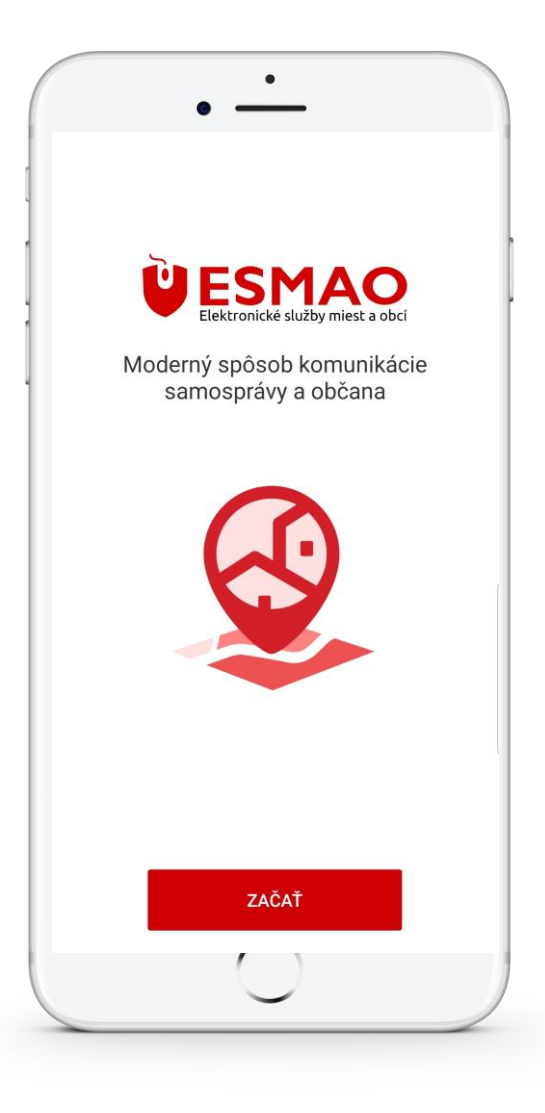

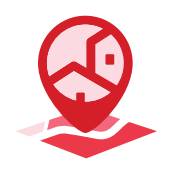

#### KEDY APLIKÁCIU POUŽIŤ

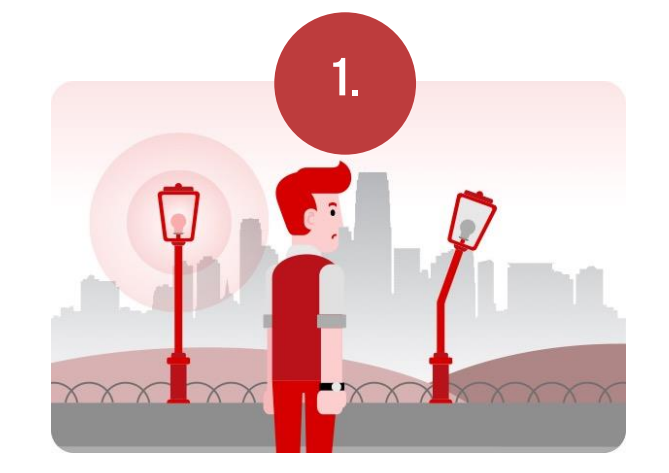

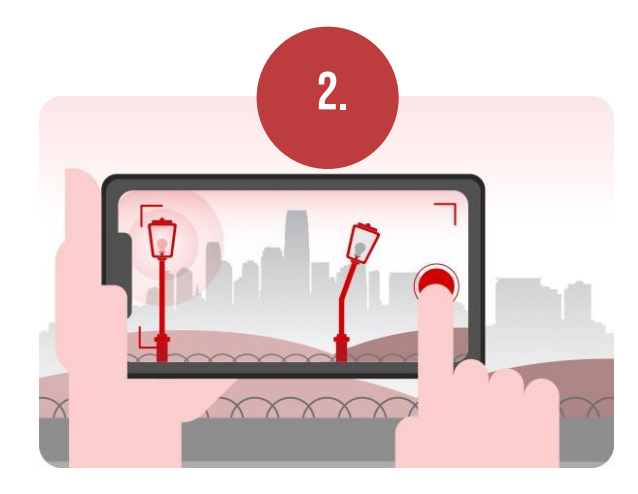

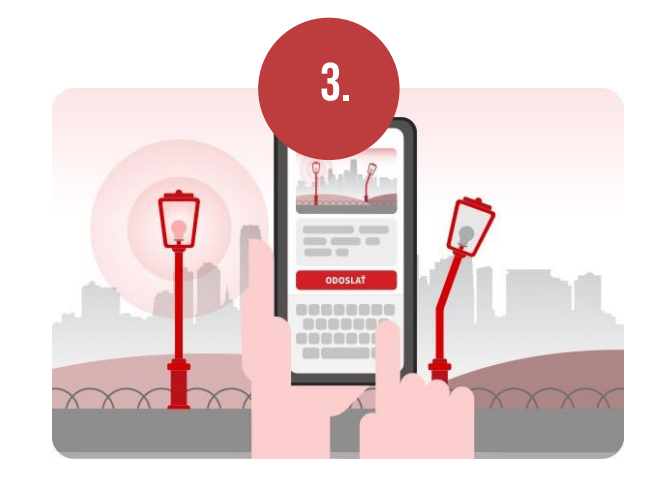

Určite sa Vám stalo, že ste vo Vašom okolí narazili na nejakú závadu a nevedeli ste na koho sa obrátiť Teraz je to úplne jednoduché, stačí mať **MESTO VO VRECKU** vo vašom mobile, cez ktorý pohotovo odfotíte závadu. Následne stačí už len doplniť Krátky popis, prípadne doplňjúce Informácie a už iba odoslať.

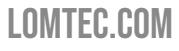

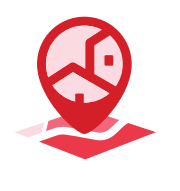

#### NA ČO JE APLIKÁCIA ZAMERANÁ

- Jednoduchosť aplikácie Stačí len pár klikov a podnet je automaticky odoslaný zástupcom príslušnej samosprávy
- Dostupnosť aplikácie Vývoj na viaceré platformy (Google play, Apple store)
- Bez nutnosti registrácie V prípade nahlásenia nedostatku nemusia občania odosielať svoje osobné údaje.
- Automatické prepojenie na systém ESMAO
- Možnosť budúceho rozšírenia

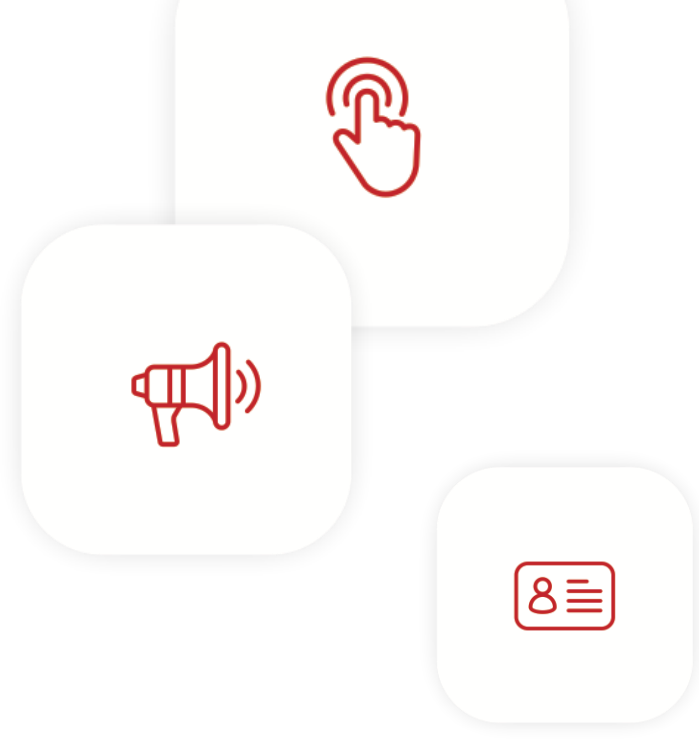

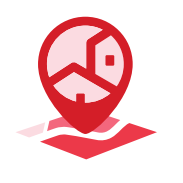

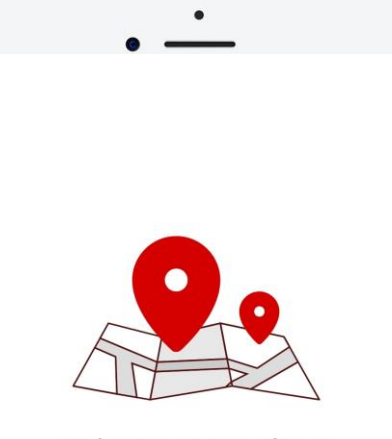

Vyberte si prosím, z ktorej obce alebo mesta si želáte dostávať push notifikácie a načítavať oznamy. Vybrať si môžete viacero obcí alebo miest.

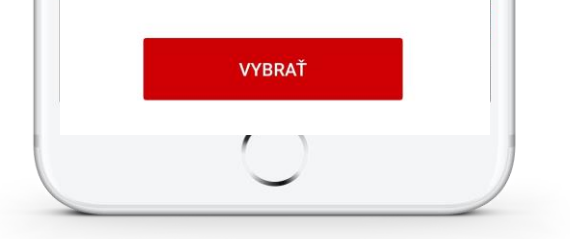

### $\mathbf{01}$

Začiatok výberu samosprávy

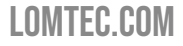

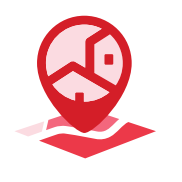

| MESTÁ A OBCE   |                |
|----------------|----------------|
| Q Vyhľadávanie |                |
| Podľa názvu    | Podľa lokality |
| В              |                |
| Borský Mikuláš |                |
| L              |                |
| Levoča         |                |
| Lozorno        |                |
| Μ              |                |
| Michalovce     |                |
|                | ĎALEJ          |

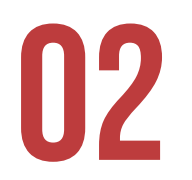

Výber samosprávy podľa názvu

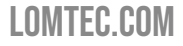

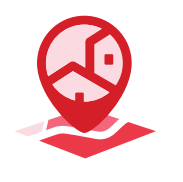

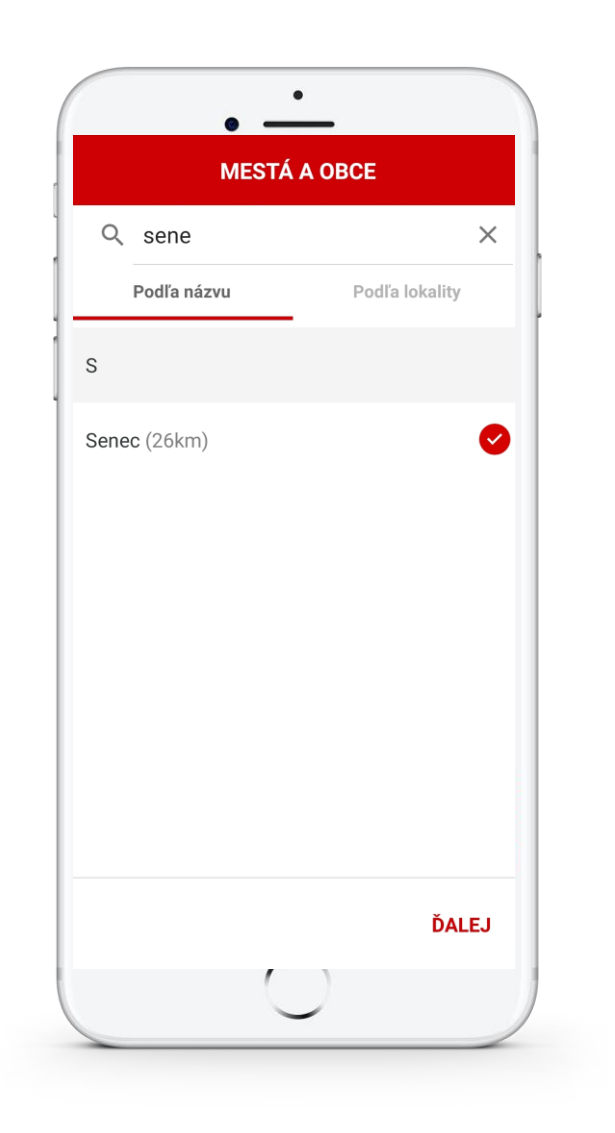

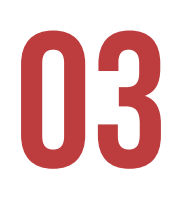

Detail vybranej obce

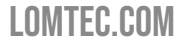

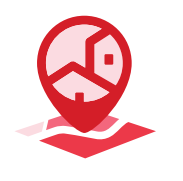

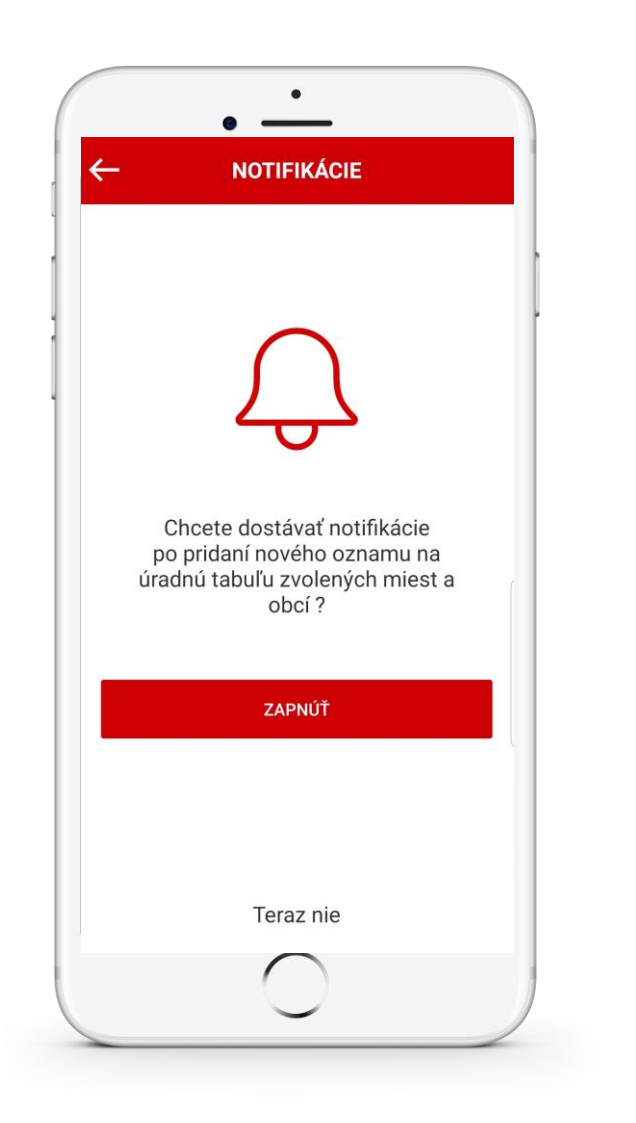

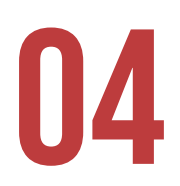

Nastavenie notifikácii k zvolenej samospráve

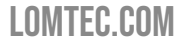

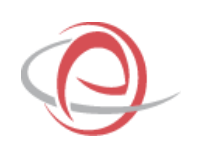

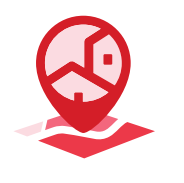

#### VYBRANÉ PODNETY NAHLASOVANIA

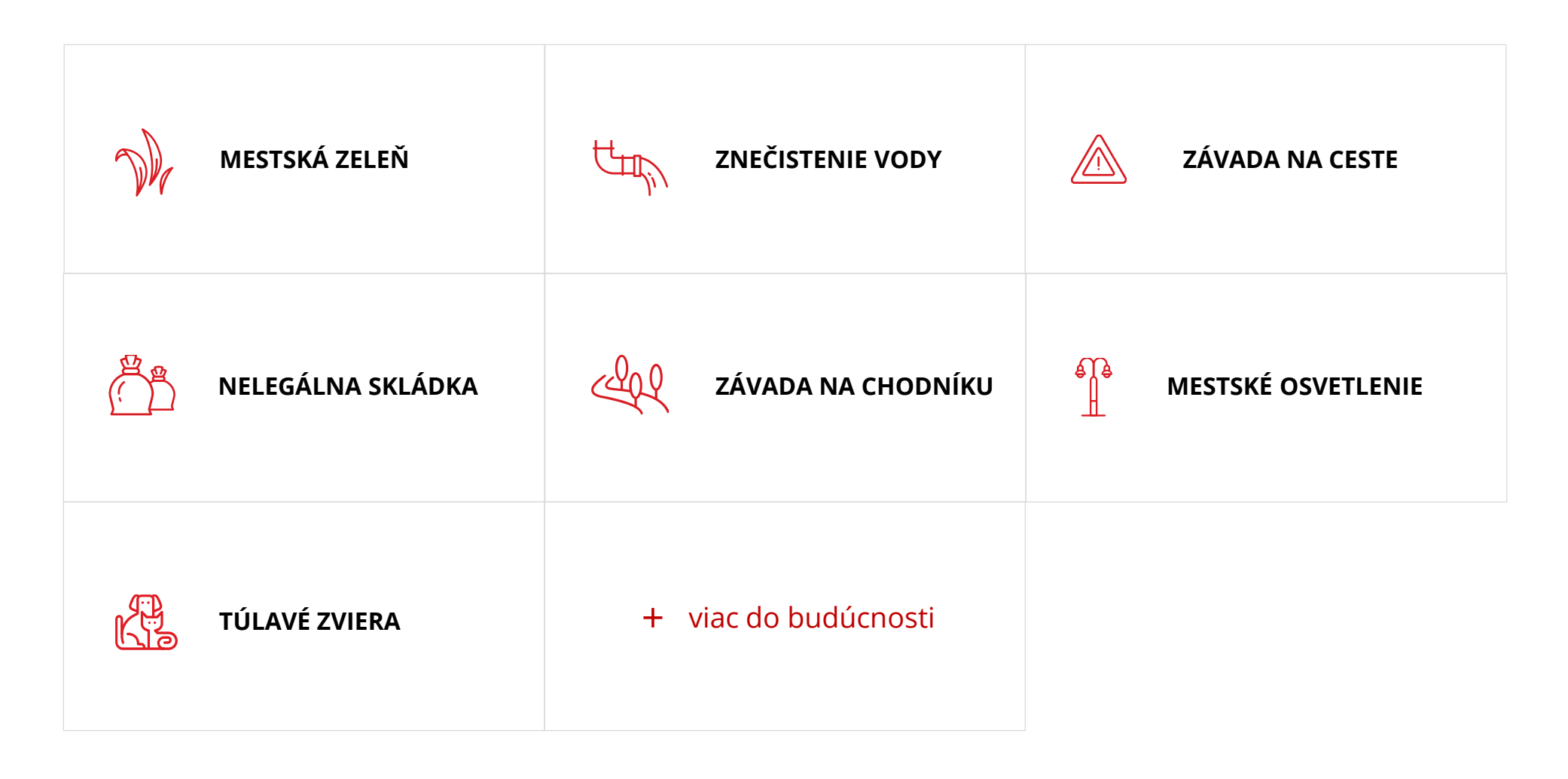

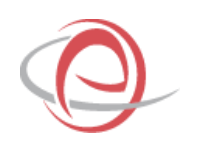

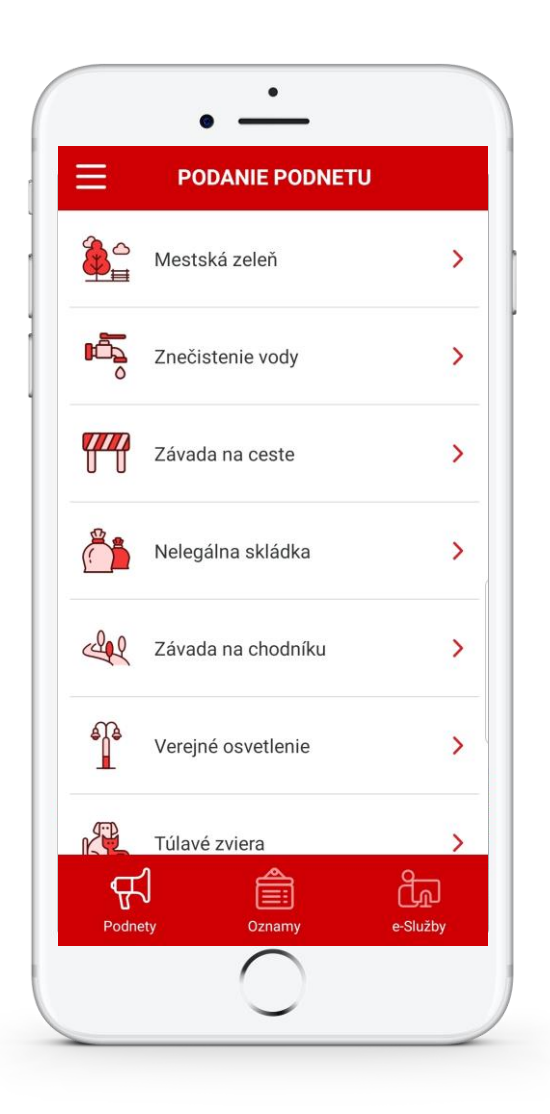

Všetky hlásenia sú automaticky doručované a pridelené na riešenie príslušnej samospráve.

#### Ako postupovať?

- 1. Spustite aplikáciu
- 2. Zvoľte na spodnej lište Podnety
- 3. Vyberte kategóriu podnetu
- 4. Zadajte svoj podnet
- 5. Vyplňte kontaktné údaje
- 6. Po odoslaní Vám príde potvrdzujúci e-mail v prípade ak ste

poskytli svoje kontaktné údaje

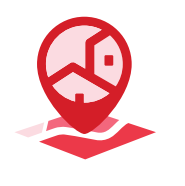

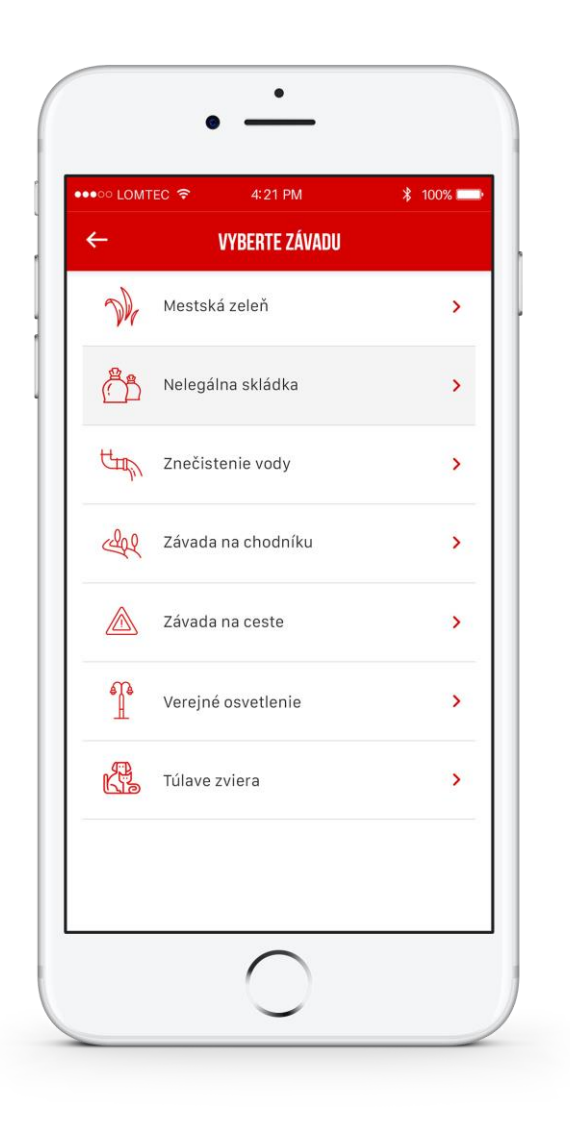

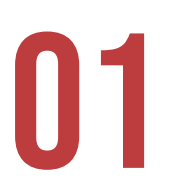

Výber kategórie konkrétneho podnetu

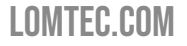

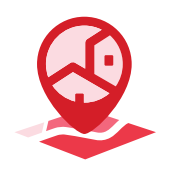

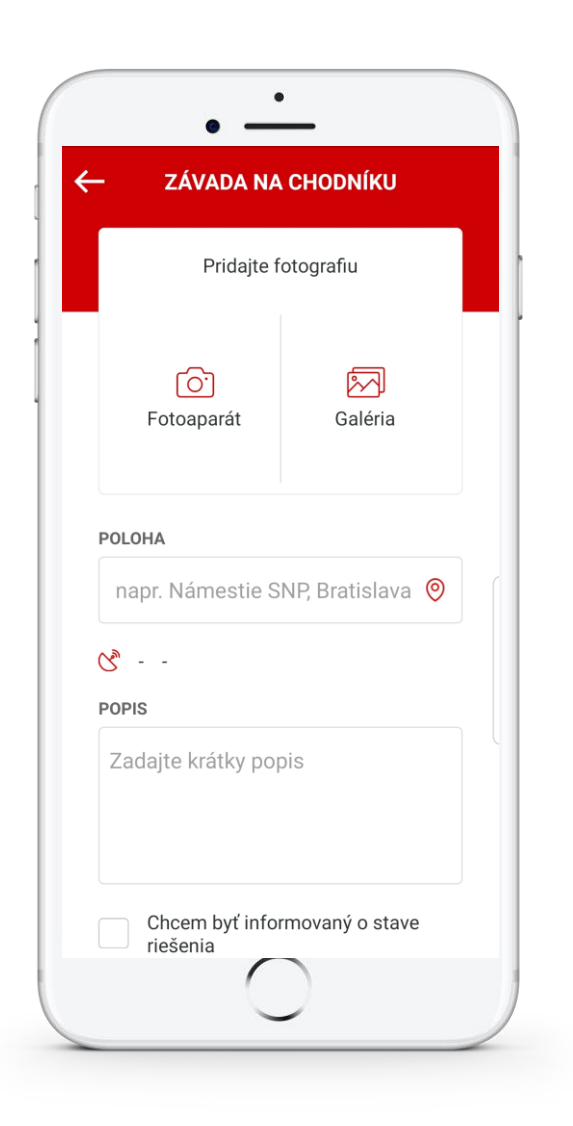

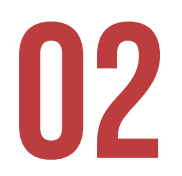

Po vybratí podnetu užívateľ vyplní jednoduchý formulár

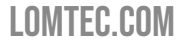

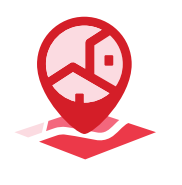

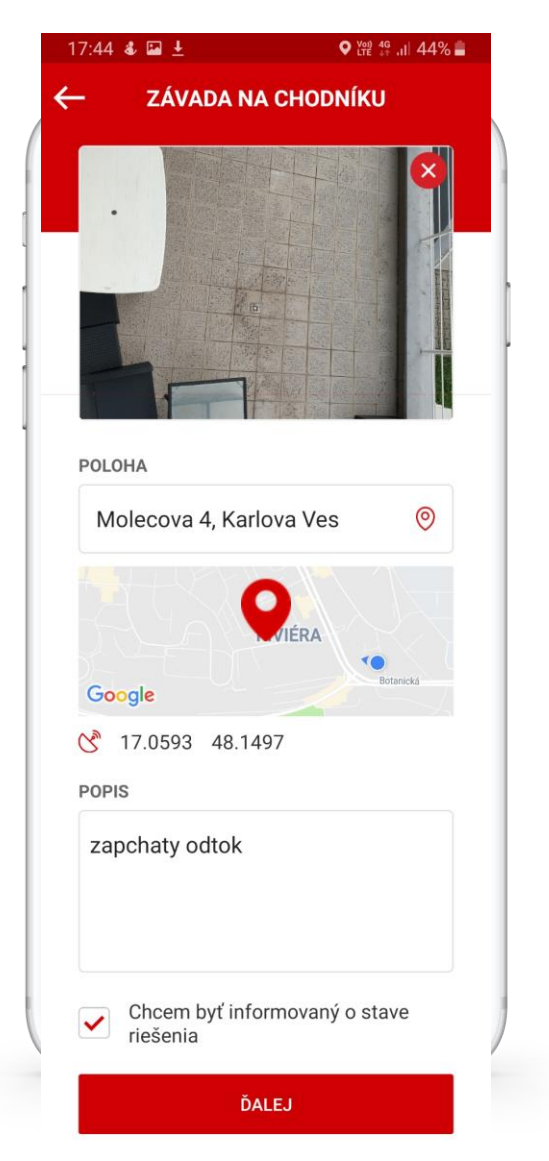

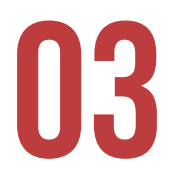

#### Formulár vyžaduje vyplnenie len základných údajov (pridanie fotografie, poloha, krátky popis)

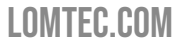

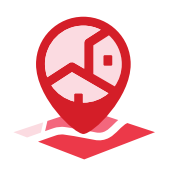

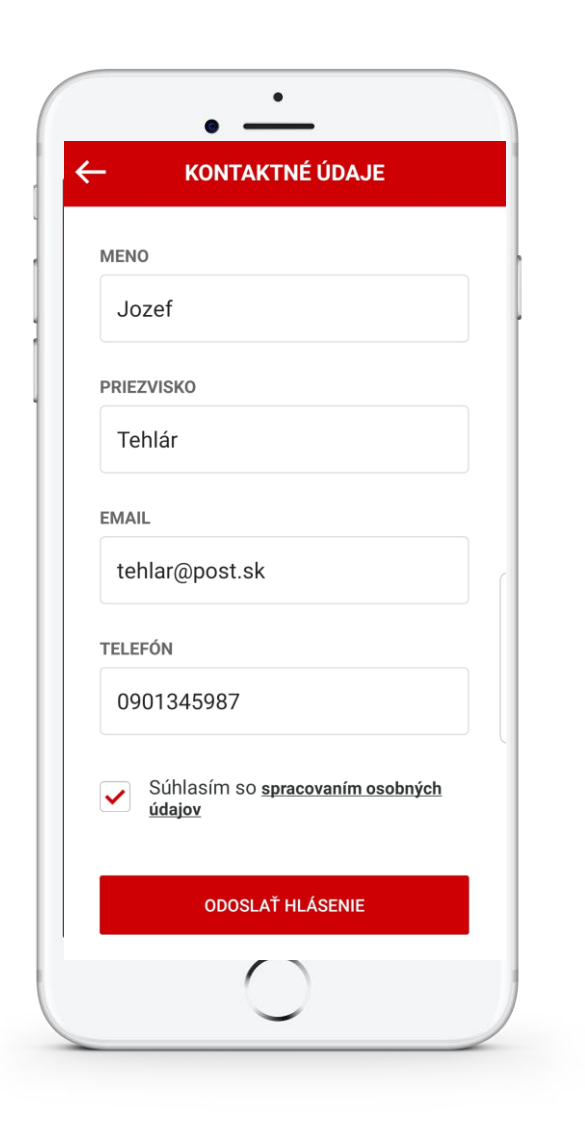

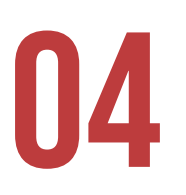

Vyplnení formulár môžu užívatelia odoslať buď anonymne alebo spolu s kontaktnými údajmi

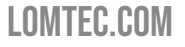

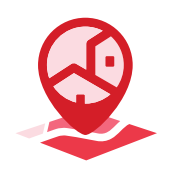

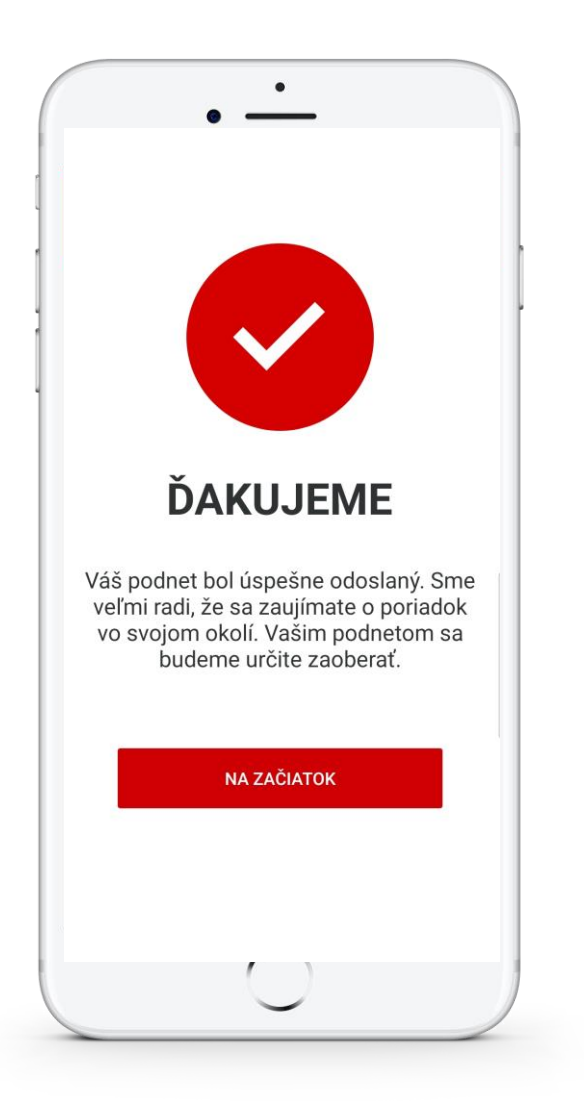

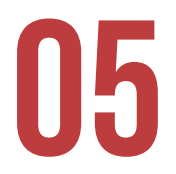

Podnet je následne odoslaný na príslušnú samosprávu na ďalšie spracovanie

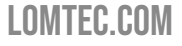

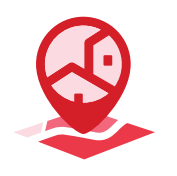

#### A ČO ĎALEJ?

#### SAMOSPRÁVA JE KLIENTOM ESMAO?

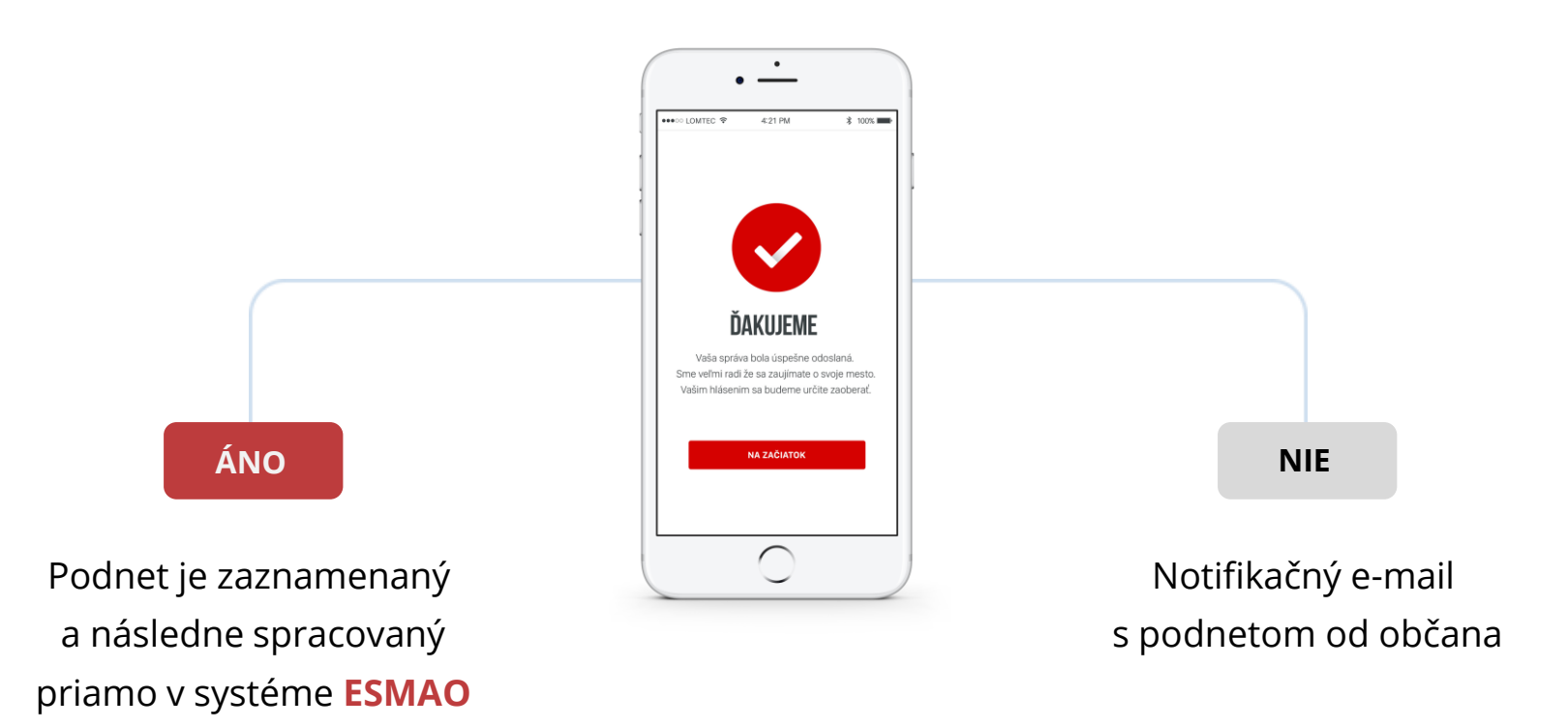

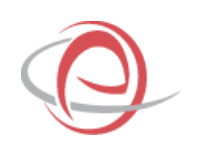

# ÚRADNÉ OZNAMY

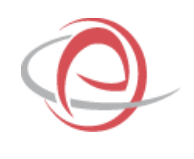

#### ÚRADNE OZNAMY

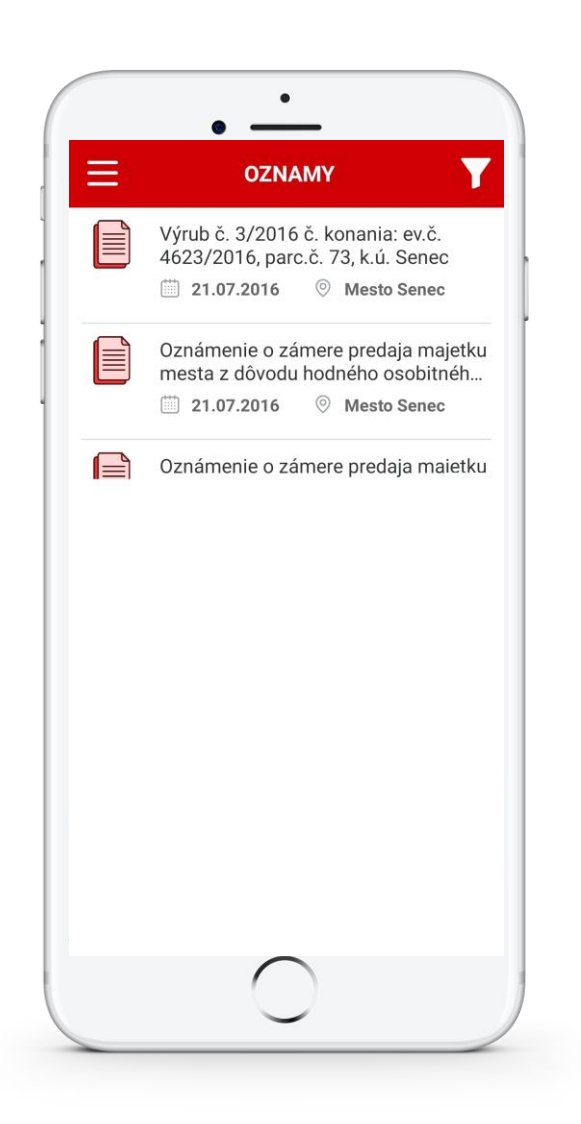

Pre úradné oznamy sú ponúkané vo výbere miest a obcí len tie, ktoré majú za posledného pol roka v systéme ESMAO publikované nejaké úradné oznamy.

#### Ako postupovať?

1. Spustite aplikáciu

2. Aplikácia pri prvom spustení umožňuje jednoducho vybrať mestá a obce od ktorých si želáte dostávať notifikácie a čítať oznamy

3. Automaticky sa Vám načítajú úradné oznamy

4. Upozornenie na nový záznam na tabuli je možné nájsť v menu pod
Oznamy > Notifikácie

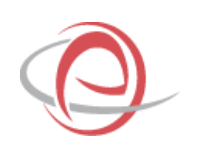

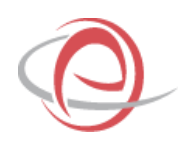

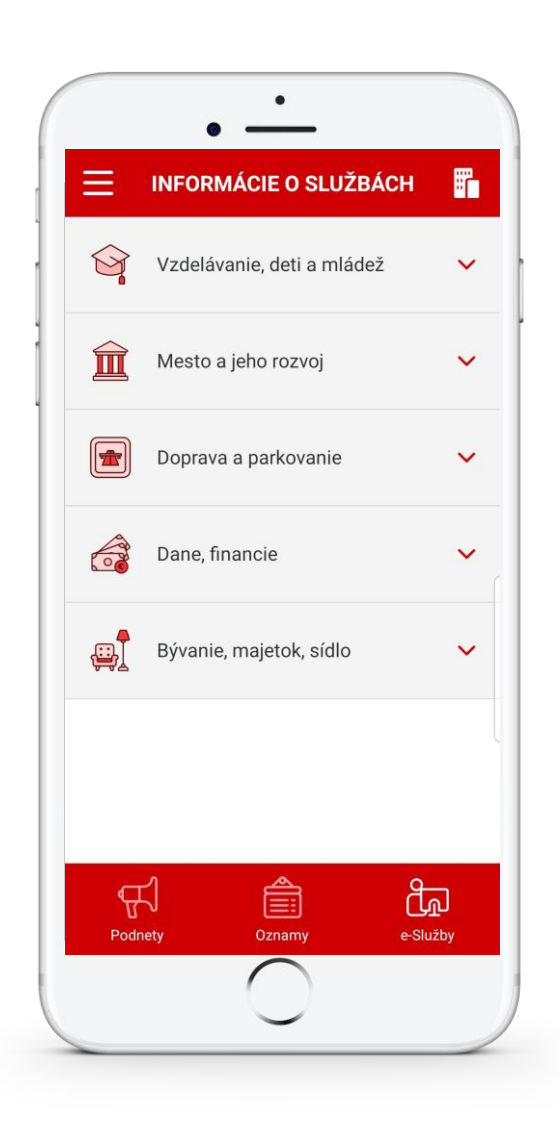

Pre načítanie informácií o službách si vyberiete jednu konkrétnu samosprávu zo všetkých zapojených miest a obcí ESMAO.

#### Ako postupovať?

- 1. Spustite aplikáciu
- 2. Vyberte si v spodnej lište e-Služby
- 3. Použite ikonku vpravo hore pre nastavenie mesta alebo obce

4. Zobrazí sa Vám obdobný výber miest a obcí, pre e-služby si vyberiete len jedno mesto alebo obec

- 5. Po potvrdení výberu sa načíta zoznam kategórií
- 6. Zvolením jednej z kategórií sa rozbalia elektronické služby
- 7. Vyberte si službu
- 8. Zobrazí sa Vám detail služby, kde sa môžete prepínať medzi záložkami Informácie, Kontakt, Legislatíva, Poplatky, Web

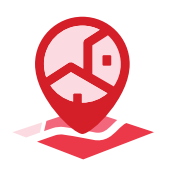

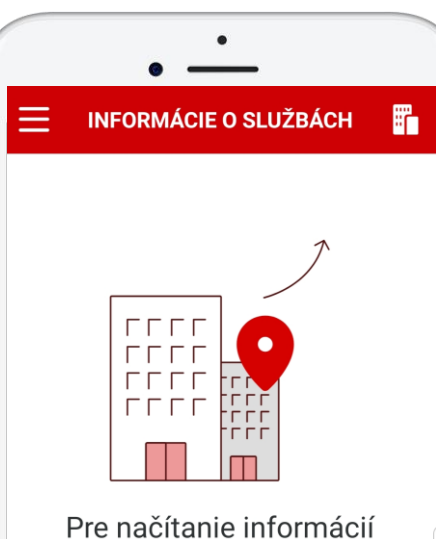

o službách je potrebné vybrať si obec alebo mesto použitím tlačidla vpravo hore

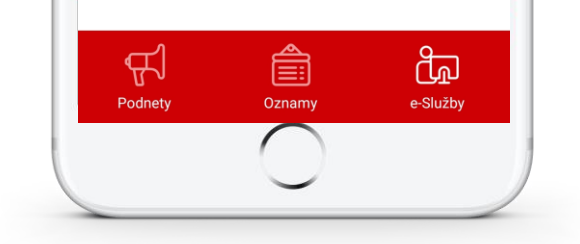

## 01

Začiatok výberu samosprávy pre informačné služby

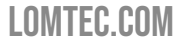

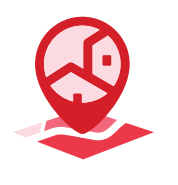

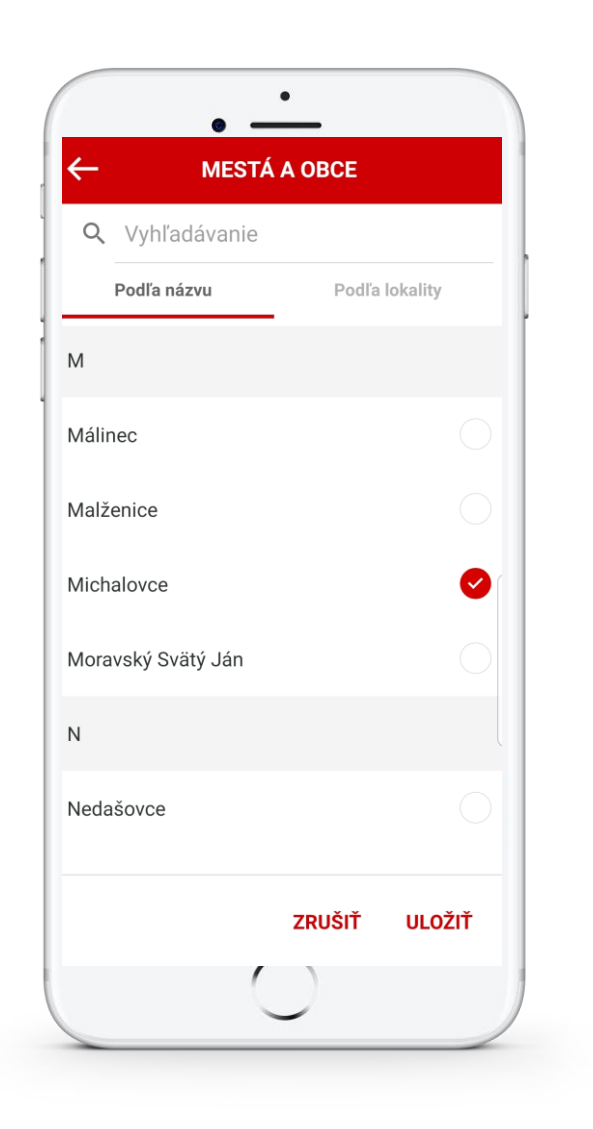

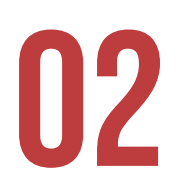

Výber samosprávy podľa názvu

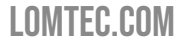

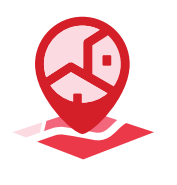

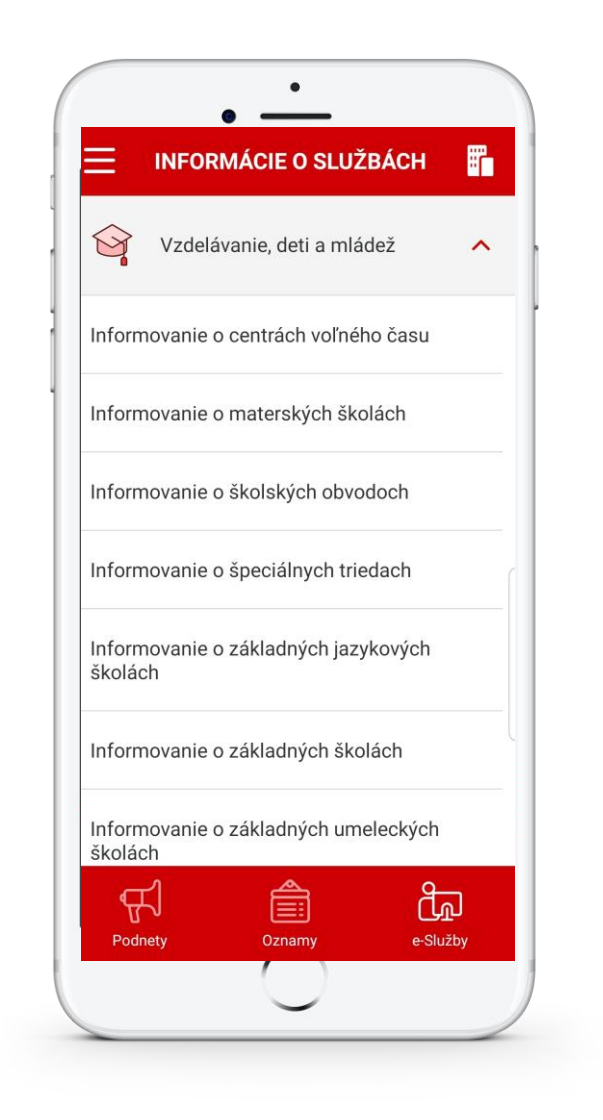

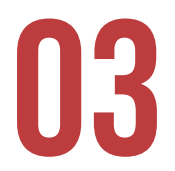

Výber informačnej služby

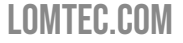

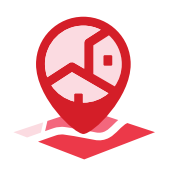

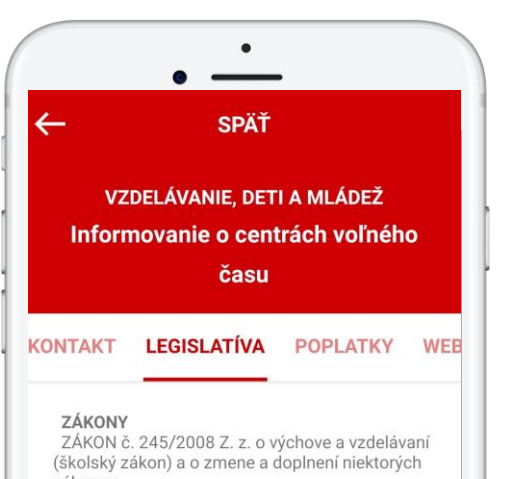

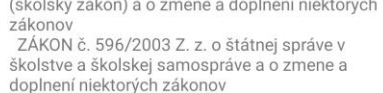

základných žskola z zakonov základných škôl, stredných škôl a školských zariadení a o zmene a doplnení niektorých zákonov

ZÁKON č. 317/2009 Z. z. o pedagogických zamestnancoch a odborných zamestnancoch a o zmene a doplnení niektorých zákonov ZÁKON č. 369/1990 Zb. o obecnom zriadení ZÁKON č. 138/1991 Zb. o majetku obcí VYHLÁŠKY

VYHLÁŠKA č. 306/2009 Z. z. o školskom klube detí, školskom stredisku záujmovej činnosti, centre voľného času, školskom hospodárstve a stredisku odbornej praxe

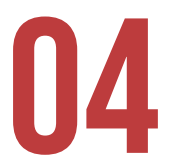

Konkrétny detail informačnej služby

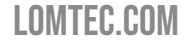

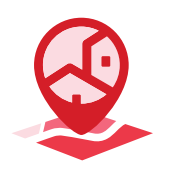

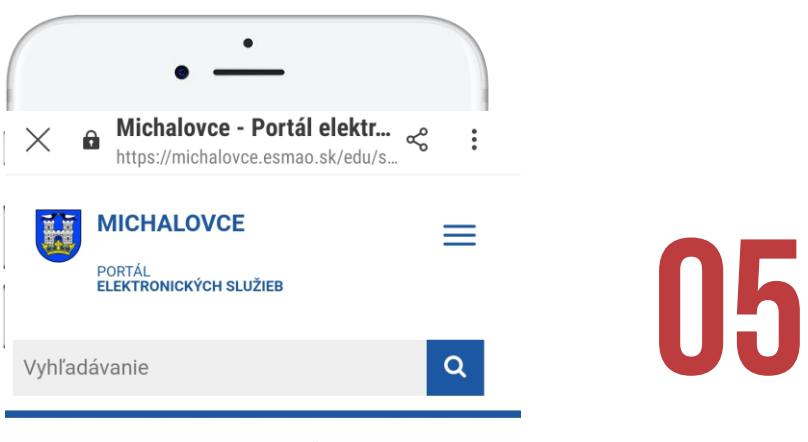

Kategória: → Elektronické služby → Životné situácie → Registre

#### Centrá voľného času

Hľadaný výraz Mestská časť Michalovce ▼

Zobraziť

Prelinkovanie na konkrétnu služby samosprávy produktu ESMAO

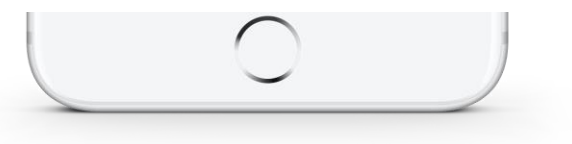

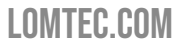

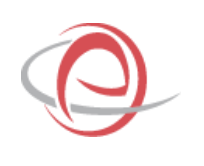

# PREČO MESTO VO VRECKU?

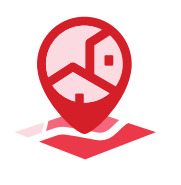

#### PREČO MESTO VO VRECKU

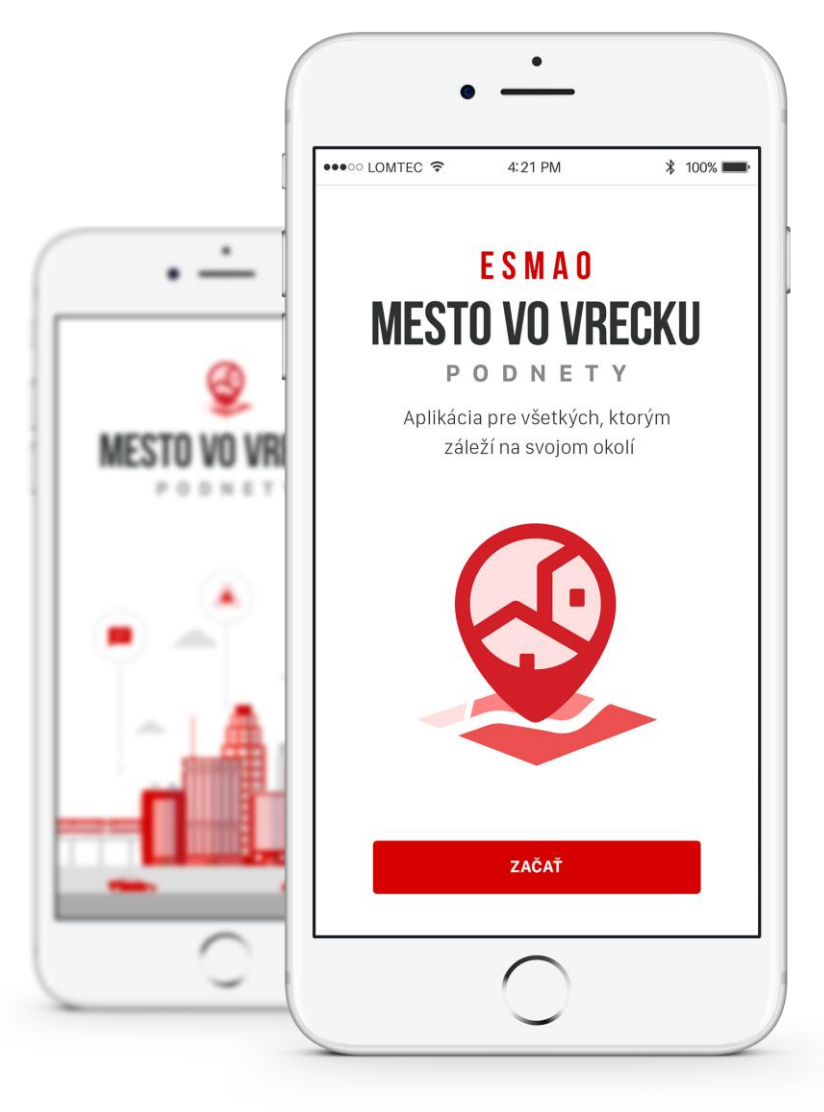

- Zjednodušiť komunikáciu medzi občanmi a samosprávou
- Motivovať ľudí k starostlivosti o svoje okolie
- Dostať do povedomia systém
   ESMAO a jeho rozšírenie medzi ľuďmi

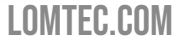

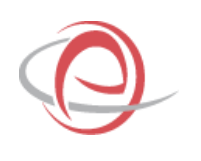

# **ĎAKUJEME ZA POZORNOSŤ**

Ing. Ján Gnojčák Projektový manažér, LOMTEC.COM

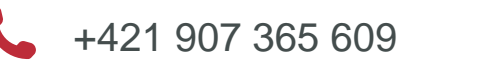

Jan.gnojcak@lomtec.com  $\sim$ 

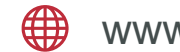

www.lomtec.com